# ACSI webshopaccount aanmaken

## Stap 1: Klik op deze link om naar de webshop te gaan

Hier vind je een overzicht van de verschillende producten en diensten, zoals:

- Informatie over en het aankopen van producten
- Klantenservice
- Aanmaken van een ACSI-account
- Inloggen tot je account

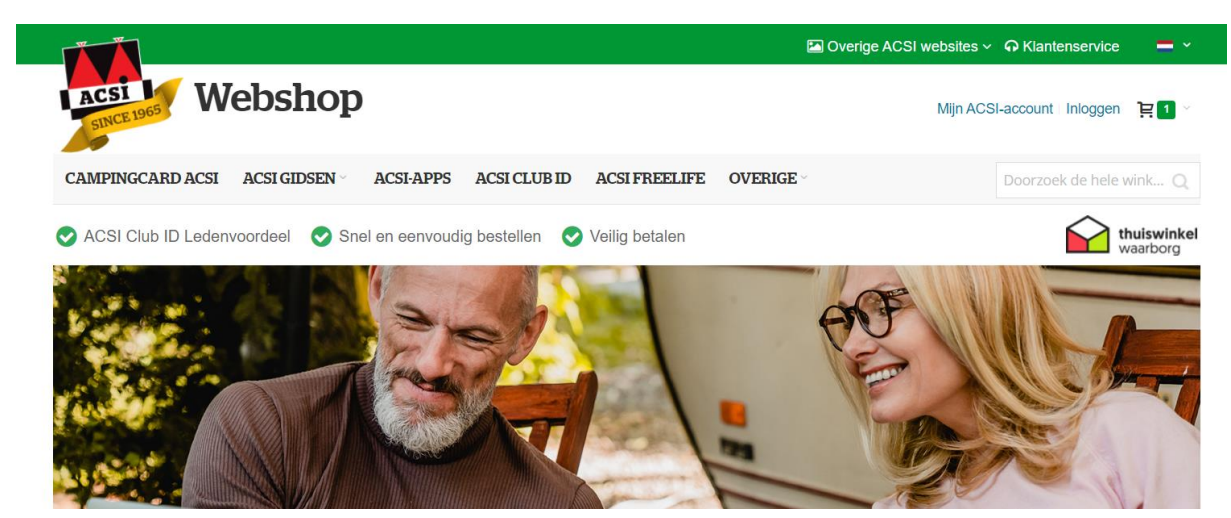

## Stap 2: Account aanmaken

1. Klik rechtsboven op 'Mijn ACSI-account' of 'Inloggen' (beiden brengen je naar de juiste pagina)

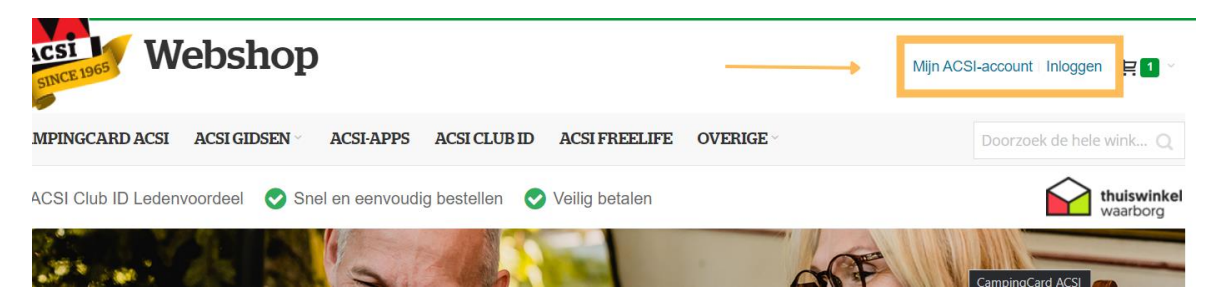

2. Kies nu voor 'Account aanmaken', rechts op de pagina onder de sectie 'Nieuwe klanten'

Inloggen of een account aanmaken

| Geregistreerde klanten |                        |                      | Nieuwe klanten                                                                                                    |  |  |
|------------------------|------------------------|----------------------|----------------------------------------------------------------------------------------------------|--|--|
| Heeft u al een acco    | unt? Log dan in a.u.b. |                      | Maak een gratis account aan op onze webshop en profiteer van extra<br>bestelgemak. U plaatst uw bestellingen nóg sneller en u kunt alle informatie<br>over uw orders eenvoudig terugvinden in uw accountoverzicht. |  |  |
| Wachtwoord -           |                        |                      | Account aanmaken                                                                                                    |  |  |
|                        | Inloggen               | Wachtwoord vergeten? |                                                                                                    |  |  |

#### 3. Vul volgende gegevens aan:

- a. Persoonlijke gegevens:
  - Voornaam
  - Achternaam
  - Geboortedatum
  - Aanhef

#### b. Login-gegevens

- E-mailadres
- Wachtwoord
  - Bevestig het wachtwoord

### c. Klik op 'Account aanmaken'

### Account aanmaken

| Persoonlijke gege                     | vens          |                           |  |
|---------------------------------------|---------------|---------------------------|--|
| Voornaam ∗                            | Tussenvoegsel | Achternaam •              |  |
| Geboortedatum *                       |               |                           |  |
| DD / MM /                             | YYYY          |                           |  |
| Aanhef *                              |               |                           |  |
|                                       | ~             |                           |  |
| Login-gegevens                        |               |                           |  |
| E-mailadres *                         |               |                           |  |
|                                       |               |                           |  |
| Wachtwoord *                          |               | Bevestig het wachtwoord * |  |
|                                       |               |                           |  |
| AM 11 1 1 1 1 0                       |               |                           |  |
| Wachtwoord sterkte: Gee<br>wachtwoord | TI            |                           |  |

# Inloggen op je ACSI webshopaccount

## Stap 1: Klik op deze link om naar de webshop te gaan

Hier vind je een overzicht van de verschillende producten en diensten, zoals:

- Informatie over en het aankopen van producten
- Klantenservice
- Aanmaken van een ACSI-account
- Inloggen tot je account

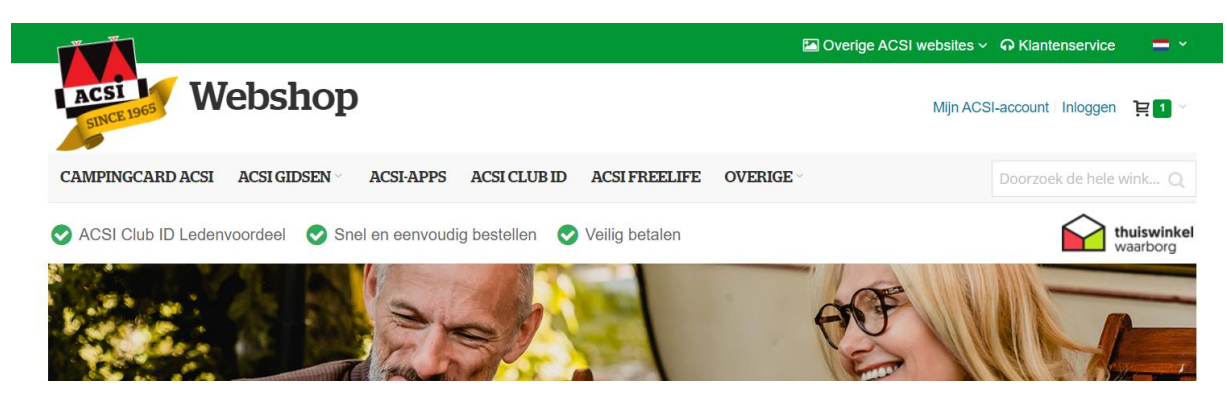

## Stap 2: Inloggen op je account

1. Klik rechtsboven op 'Mijn ACSI-account' of 'Inloggen' (beiden brengen je naar de juiste pagina)

| SINCE 1965 Webs            | hop              |                 |                |           | Mijn ACSI-accour | nt Inloggen                |
|----------------------------|------------------|-----------------|----------------|-----------|------------------|----------------------------|
| MPINGCARD ACSI ACSI G      | IDSEN ACSI-APPS  | ACSI CLUB ID    | ACSI FREELIFE  | OVERIGE ~ | Doorze           | bek de hele wink ${\sf Q}$ |
| ACSI Club ID Ledenvoordeel | Snel en eenvoudi | g bestellen 🛛 📀 | Veilig betalen |           |                  | thuiswinkel<br>waarborg    |
|                            | BV-              | 2135            |                | -OF       |                  |                            |

2. Kies nu voor 'Inloggen', rechts op de pagina onder de sectie 'Nieuwe klanten' Inloggen of een account aanmaken

| Geregistreerde klanten                    |                      | Nieuwe klanten                                                                                                    |  |
|-------------------------------------------|----------------------|----------------------------------------------------------------------------------------------------|--|
| Heeft u al een account? Log dan in a.u.b. |                      | Maak een gratis account aan op onze webshop en profiteer van extra<br>bestelgemak. U plaatst uw bestellingen nóg sneller en u kunt alle informati<br>over uw orders eenvoudig terugvinden in uw accountoverzicht. |  |
| Wachtwoord *                              |                      | Account aanmaken                                                                                                    |  |
| Inloggen                                  | Wachtwoord vergeten? |                                                                                                    |  |

3. Nu ben je ingelogd en kan je je aankopen doen.